# 网上申请证书操作说明

# 所需材料:

企业证书

- 1) 数字证书申请表扫描件
- 2) 统一社会信用代码副本扫描件
- 3)法人授权委托书扫描件

#### 个人数字证书

- 1) 数字证书申请表扫描件
- 2)法人授权委托书扫描件

操作流程

一、 访问 <u>http://117.73.253.146:8888/uias</u>,通过右上角的<mark>证书申请</mark>进入到注 册界面。请认真填写相关信息。<mark>(此处为用户注册,用户名信息与其他系统没</mark> 有关联)

|         | 东省公共资源交易平台<br>Andreade Participation Andreade Participation<br>东省公共资源交易中心 | 公平 公正 公开 |
|---------|---------------------------------------------------------------------------|----------|
| 单位/个人注册 |                                                                           | 登录       |
|         | 基本信息                                                                      |          |
|         | 注册类型: ● 单位 ○ 个人<br>单位各称:                                                  |          |
|         | 亚件类型:●统一社会信用代码证号 ○ 组织机构代码证号 ○ 其他 / 请输入其他证件类型名称 证件号码: 请输入证件号码              |          |
|         | 联系4: 请输入联系人姓名<br>联系电话: 请输入联系电话                                            |          |
|         | 账户信息                                                                      |          |
|         | 用户名: 清给入用户名                                                               |          |
|         | 時間人区的         時間人区的           第4人签码:         请再次输入密码:                     |          |

图 1 注册页

二、 注册完成后,登录系统,填写用户名密码。

图 2 登录页

| 山东省公共资源交易平台<br>山东省公共资源交易中心 | Here and       | 公平 公正 公开<br>证书中请 CA办理须知 |
|----------------------------|----------------|-------------------------|
| 多CA                        | 统一认证平台         |                         |
|                            | 用户登录 UserLogin |                         |
|                            | 登录 Key登录 忘记密码  |                         |

图 3 首页

| 多CA统一认证平台     | à         |
|---------------|-----------|
| 🍰 test_a , 영好 | 約減 🖗      |
| 菜单导航栏 ≪       | ▲ 註 \$ □  |
| ▲证书管理         |           |
| <b>臺 亞特由著</b> | 欢迎使用      |
|               | 多CA统一认证平台 |
|               |           |

三、 登录系统后,点击左侧菜单栏的证书申请功能,此处可以看到已提 交的申请(<del>未进行第四步是空列表</del>)

| 東牟場航栏         《           近节若理         ※           近节第四章         》           近节第四章         』 | <ul> <li>☆ 主页 c</li> <li>論选择所申请的C/</li> <li>● 申请证书</li> </ul> | 正书申请 c ×<br>│ 请选择所审核状态、 | 申请开始时间 一一 申请结束时                                                   | 11 <b>.</b>            |                  |                     | ☆ :: ㅎ         |
|----------------------------------------------------------------------------------------------|---------------------------------------------------------------|-------------------------|-------------------------------------------------------------------|------------------------|------------------|---------------------|----------------|
| <ul> <li>▲ 伊希田 ※</li> <li>● 近书申请</li> </ul>                                                  | 请选择所申请的C/ ▼<br>● 申请证书<br>申                                    | · 请选择所审核状态 、            | 申请开始时间 一 申请结束时                                                    |                        |                  |                     |                |
| ∞ 证书绑定<br>证书申请                                                                               | ● 申请证书<br>申                                                   |                         |                                                                   |                        |                  |                     |                |
| 证书申请                                                                                         | <b>#</b>                                                      |                         |                                                                   |                        |                  |                     |                |
|                                                                                              | -                                                             | 请CA名称                   | 申请时间                                                              | 申请CA名称                 | 軍核結果             | 軍核时间                | 操作             |
|                                                                                              | 1                                                             | 山东CA                    | 2019/9/4 下牛4:38:48                                                | 企业证书                   | 审核中              | -                   | 童蚕 撤回          |
|                                                                                              | 2                                                             | 山东CA                    | 2019/9/4 下午4:26:21                                                | 个人证书                   | 軍核中              | -                   | 查查 撤回          |
|                                                                                              | 3                                                             |                         | 2019/9/4 下午3:44:48                                                | 企业证书                   | 审核中              | -                   | 查查 撤回          |
|                                                                                              | 4                                                             | 山东CA                    | 2019/8/30 下牛1:33:56                                               | 个人证书                   | 軍核中              | -                   | 查查 撤回          |
|                                                                                              | 5                                                             | 山东CA                    | 2019/8/29 下午4:38:04                                               | 个人证书                   | 軍核中              | -                   | 直置 撤回          |
|                                                                                              | 6                                                             | 山东CA                    | 2019/8/27 下牛4:52:45                                               | 企业证书                   | 撤回               | -                   | <u> #</u> #    |
|                                                                                              | 7                                                             | 山东CA                    | 2019/8/27 下午2:05:02                                               | 个人证书                   | 撤回               | -                   | 查查             |
|                                                                                              | 8                                                             | 山东CA                    | 2019/8/27 下午1:55:40                                               | 企业证书                   | 撤回               | -                   | <u> </u>       |
|                                                                                              | 9                                                             | 山东CA                    | 2019/8/27 下午1:35:22                                               | 企业证书                   | 趣回               | · ·                 | 查查             |
|                                                                                              | 10                                                            | 山东CA                    | 2019/8/16 下午3:55:58                                               | 企业证书                   | 撤回               | 2019/8/16 下午4:33:48 | 호물             |
|                                                                                              | 8<br>9<br>10                                                  | шяса<br>Шяса<br>Щяса    | 2019/8/27 下年1:35:40<br>2019/8/27 下年1:35:22<br>2019/8/16 下午3:55:58 | 1220年9<br>全型近书<br>全型近书 | 初回<br>第1回<br>第1回 | 2019/8/16 下午4:33:48 | 22<br>33<br>32 |

## 四、 点击页面内的申请证书按钮(被驳回后重新申请也点此按钮),弹出

## 申请证书表单页

| test_a . 207 |                            |                                                                               |                      |        |      |                     |           |  |  |
|--------------|----------------------------|-------------------------------------------------------------------------------|----------------------|--------|------|---------------------|-----------|--|--|
| 菜单导航栏        | <ul> <li>《 ① 主页</li> </ul> | с 🔛 证书申请 с ×                                                                  |                      |        |      |                     | 1         |  |  |
| 证书管理         | < 请选择所申                    | ( 清波塔所由南的C / 清波塔所有地状态 / 申请开始时间 ( 中请地域时间 ) ( ) ( ) ( ) ( ) ( ) ( ) ( ) ( ) ( ) |                      |        |      |                     |           |  |  |
| ■ 证书绑定       | 😋 申请证                      | ◎ 由憲正书/屋新申请                                                                   |                      |        |      |                     |           |  |  |
| 1 征书由语       |                            | 申请CA名作                                                                        | 申请时间                 | 申请证书类型 | 审核结果 | 审核时间                | 操作        |  |  |
|              | 1                          | 山东CA                                                                          | 2020/8/24 下牛4:50:03  | 单位证书   | 审核通过 | 2020/8/24 下午5:10:04 | 直查        |  |  |
|              | 2                          | 山东CA                                                                          | 2020/8/24 下牛4:42:37  | 单位证书   | 审核通过 | 2020/8/24 下牛4:43:17 | 直看        |  |  |
|              | 3                          | 山东CA                                                                          | 2020/8/24 下年4:39:16  | 单位证书   | 审核通过 | 2020/8/24 下牛4:40:54 | 重重        |  |  |
|              | 4                          | CFCA                                                                          | 2020/5/27 下年6:10:55  | 单位证书   | 审核通过 | 2020/5/27 下午6:11:28 | 宣章        |  |  |
|              | 5                          | 山东CA                                                                          | 2020/5/6 上午10:48:14  | 单位证书   | 撤回   | -                   | 宣章        |  |  |
|              | 6                          | 山东CA                                                                          | 2020/4/17 上午10:29:11 | 单位证书   | 撤回   | -                   | 重五        |  |  |
|              | 7                          | 山东CA                                                                          | 2020/4/10 下午2:25:26  | 单位证书   | 撤回   |                     | 宣吾        |  |  |
|              | 8                          | 山东CA                                                                          | 2020/4/10 下午2:23:40  | 单位证书   | 撤回   |                     | 重重        |  |  |
|              | 9                          | 山东CA                                                                          | 2020/4/10 上午10:19:25 | 单位证书   | 撤回   | •                   | <u>85</u> |  |  |
|              | 10                         | 山东CA                                                                          | 2020/4/10 上午10:17:25 | 单位证书   | 撤回   |                     | 直着        |  |  |

## 点击之后弹出申请表单

|                      | 基本信息.                |  |
|----------------------|----------------------|--|
|                      |                      |  |
| 单位名称:                | Ц.,, EHRAN           |  |
| 证件 <mark>号码</mark> : | S 0102001000+ 1553   |  |
|                      |                      |  |
|                      | 申请表单                 |  |
| 六月ぞ位,                |                      |  |
| X.00.3500 .          |                      |  |
| 申请CA名称:              |                      |  |
| 申请证书类型:              | ●单位证书 ○个人证书          |  |
|                      | 选择文件 未选择任何文件 由请表模板下载 |  |
| 申请表扫描件:              | 最近提交的申请表             |  |
|                      | 选择文件 未选择任何文件         |  |
| 统一社会信用代码副本扫          | 描件: 最近提交的统一社会信用代码副本  |  |

1、按需选择要使用的交易系统(只做登记使用,不影响跨地市使用,请放 心选择)

药采、药械、耗材等用户选择"山东省药械集中采购平台"。

山东省水利平台用户申请 CA 请备注好申请 CA 的角色,否则将无法登录水利平台。

2、选择交易系统后,会出现 CA 选项,出现的 CA 选项都是全省通用的。

3、企业证书和个人证书所需材料不同,请认真填写,若与申请表不一致, 将被驳回。

4、填写申请表并加盖印章(印章务必清晰)后,请将纸质文件扫描为图片, 建议使用扫描仪扫描,使用手机拍照可能导致采集印章不符合要求。

5、若无统一社会信用代码证,可使用组织机构代码证。

6、法人身份证务必和统一社会信用代码证上的法人一致,不一致将驳回

7、若需要发票,请填写发票信息,并认真检查,因个人原因导致发票错开 CA 不承担责任。

8、收件人信息务必准确无误。

9、若对其他要求,可以在备注内填写。

五、 提交申请后,请及时查看审核结果,办理员将在 1-3 个工作日内进 行审核。申请详情里可以看到办理员电话,有疑问电话咨询。

| 交易系统:        | 山东省公共资源交易平台-建设工程及矿业权 |     |
|--------------|----------------------|-----|
| 申请CA名称:      | LMECA 客服电话:10000006  | 口撤回 |
| 申请证书类型:      | 单位证书                 | Em  |
| 申请表扫描件:      | <u>音看</u>            |     |
| 统一社会信用代码扫描件: | <u>查看</u>            |     |
| 法人授权委托书扫描件:  | <u>查看</u>            |     |
| 其他文件:        | <u>查看</u>            |     |
| 备注:          |                      |     |

# 注意事项

1) 所需材料模板可到 <u>http://117.73.253.146:8888/uias/notice/handleca</u>下载。

2) 填写材料后,需将纸质版扫描为图片上传。

3)务必填写正确的收件人信息,办理完成后将已快递的方式邮寄给收件人。

4) 提交申请后将在 1-3 个工作日内进行审核,请注意查看审核结果。

5)拿到证书后,建议登录系统,绑定证书。若证书丢失,可登录系统进行挂 失。挂失后将不可登录交易系统,避免造成不必要的麻烦。

6) 请使用 360 或 IE8 以上浏览器访问系统。